## How do I display Group Averages in MBP

Group Averages are defined in the GradeBook setup in the Group Averages Tab: My BackPack > Daily Gradebook > Select Section > Setup > Group Averages. In the Add Group Average

- 1. Add the title of the group
- 2. Include the marking periods
- 3. Click add.
- 4. And Submit

| Gradebook Set                                  | up               |                      |                |             |          |                         | Ms. Brittany Cankar   Upper School     | ۲ 🔊            |
|------------------------------------------------|------------------|----------------------|----------------|-------------|----------|-------------------------|----------------------------------------|----------------|
| Back to Admin User / Gradebooks / Grading Grid |                  |                      |                |             |          |                         |                                        |                |
| Gradebook: Algebra 2 Hono                      | ors - 5th Period |                      |                |             |          |                         |                                        | ]              |
| Assignment Groups Gra                          | ade Calculations | Group Averages       | Special Scores | Options     | Comments |                         |                                        |                |
| Group Average Name                             | Marking Periods  | s to include: Action |                |             |          |                         |                                        |                |
| Homework                                       | ☑ Q1 ☑ Q2        | Q3 Q4 Delete         |                |             |          |                         |                                        |                |
| Quizzes                                        | ✓ Q1 ✓ Q2        | Q3 Q4 Delete         |                |             |          |                         |                                        |                |
| * Display:                                     |                  |                      |                |             |          |                         |                                        |                |
| 🔲 Points 🗹 Percent 🗐                           | Letter           |                      |                |             |          |                         |                                        |                |
| Add Group Average:                             |                  |                      | 14             |             |          |                         |                                        |                |
| Group Average Name                             | Marking Periods  | s to include: Action |                |             |          |                         | N                                      |                |
| Tests 1                                        | 0 01 0 Q2 0      | Q3 🗌 Q4 🗛            | 3              |             |          |                         | 4                                      |                |
| Back to Admin User / Gradebook                 | ks   Grad Zirid  |                      |                |             |          |                         | * -                                    | required field |
| Back Next Submit                               |                  |                      |                | Printable : | Version  |                         |                                        |                |
|                                                |                  |                      |                |             |          | For assistance with usi | ng this website, please call us at (23 | 9) 597-7575.   |

## The group averages will now display along with the class group averages on top.

| 😑 Gradebook: Grading Grid                                                                                                    | Ma Mellong Cardo                                 | Upper S                       | School 🙆                     | (a) (a) (a)                |  |
|----------------------------------------------------------------------------------------------------|--------------------------------------------------|-------------------------------|------------------------------|----------------------------|--|
| Back to Admin User / Gradebooks                                                                                                    |                                                  |                               |                              |                            |  |
| Gradebook: Algebra 2 Honors - 5th Period V Setup Marking Period Q1 is open. Action:                                                                                                    | ▼ Report: ▼                                      |                               |                              |                            |  |
| Grading Grid Group Averages                                                                                                    | View: Homework                                   | •                             | ▼ Quarter 1 (Ending 10/11) ▼ |                            |  |
| Studant                                                                                                    | Marking Period:<br>Assignment Group:<br>Average: | Homework<br>Homework<br>95.29 | Quizzes<br>Homework<br>95.29 | Tests<br>Homework<br>95.29 |  |
| Juden                                                                                                    |                                                  | DE 6%                         | 0E 60%                       | 0E 6%                      |  |
|                                                                                                    |                                                  | 102 3%                        | 102.3%                       | 102 3%                     |  |
| Contracting and Contracting and Contracting an    |                                                  | 99.1%                         | 99.1%                        | 99.1%                      |  |
|                                                                                                    |                                                  | 89.6%                         | 89.6%                        | 89.6%                      |  |
|                                                                                                    |                                                  | 98.1%                         | 98.1%                        | 98.1%                      |  |
|                                                                                                    |                                                  | 96.4%                         | 96.4%                        | 96.4%                      |  |
| in a state of the state of the     |                                                  | 87.6%                         | 87.6%                        | 87.6%                      |  |
| an Andre                                                                                                    |                                                  | 98.4%                         | 98.4%                        | 98.4%                      |  |
|                                                                                                    |                                                  | 100.0%                        | 100.0%                       | 100.0%                     |  |
| NAME AND A DESCRIPTION OF A DESCRIPTION OF<br>A DESCRIPTION OF A DESCRIPTION OF A DESCRIPTION OF A DESCRIPTION OF A DESCRIPTION OF A DESCRIPTION OF A DESCRIPTION OF A DESCRIPTION OF A DESCRIPTION OF A DESCRIPTION OF A DESCRIPTION OF A DESCRIPTION OF A DESCRIPTION OF A DESCRIPTIONO |                                                  | 100.5%                        | 100.5%                       | 100.5%                     |  |
| And and a second second s                                                                                                    |                                                  | 86.2%                         | 86.2%                        | 86.2%                      |  |
| land, being                                                                                                    |                                                  | 84.3%                         | 84.3%                        | 84.3%                      |  |
| karis Heri                                                                                                    |                                                  | 94.1%                         | 94.1%                        | 94.1%                      |  |
| where where the a                                                                                                    |                                                  | 95.0%                         | 95.0%                        | 95.0%                      |  |
| and the second second se                                                                                                    |                                                  | 100.1%                        | 100.1%                       | 100.1%                     |  |
| The second second second second second second second second second second second second second second second se                                                                                                    |                                                  | 97.33%                        | 97.33%                       | 97.33%                     |  |
| Back to Admin User / Gradebooks                                                                                                    |                                                  |                               |                              |                            |  |
| ALEAN LINUIEMOIK . Concert (crowny 10/11) .                                                                                                    |                                                  |                               |                              |                            |  |

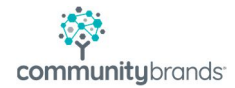

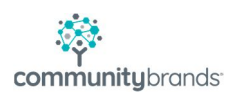